ICP DAS

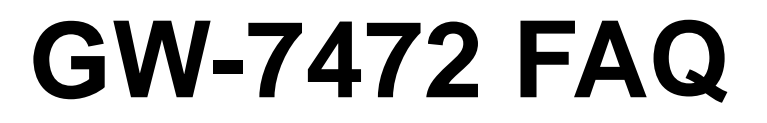

FAQ Version 3.2

ICP DAS Co., Ltd. 2014-12-11

# Table of Contents

| Q1: Could you please confirm that GW-7472 works with SLC-500 (SLC5/05) without any problems?                 | 3   |
|----------------------------------------------------------------------------------------------------|-----|
| Q2: In some case, the byte order of the AI/AO word data in the communication is reversed, i.e. low byte is M | SB  |
| and high byte is LSB. Is there a byte swapping function?                                                     | 3   |
| Q3: How to make a Class1 connection with the GW-7472 Utility Diagnostic window?                              | 4   |
| Q4: Why did the pop-up message "FW Version Error" be shown after I run the new version Utility?              | 5   |
| Q5: How to connect to the Allen-Bradley PLC?                                                                 | 8   |
| Q6: How to check the connections between the GW-7472 and the Modbus devices?                                 | .10 |
| Q7: How can I check the wire connections ?                                                                   | .11 |
| Q8:How to set up the GW-7472 for Modbus TCP ?                                                                | .12 |
| Q9:How to set up GW-7472 in RSLogix 5000 MSG ladder element?                                                 | .13 |
| Q10: What is the difference between Utility V2.2.0 and the older version?                                    | .18 |

# Q1: Could you please confirm that GW-7472 works with SLC-500 (SLC5/05) without any problems?

A1: We never test GW-7472 this device with SLC-500. But this device ever tested with the Hilscher CIFX 50-RE Ethernet/IP master. It can communicate with the master via following I/O connection methods.

- (1) Transport and trigger: Exclusive-Owner, Cyclic
- (2) Original to Target Type: POINT2POINT, (MULTICAST not supported)
- (3) Target to Original Type: POINT2POINT, MULTICAST

# Q2: In some case, the byte order of the AI/AO word data in the communication is reversed, i.e. low byte is MSB and high byte is LSB. Is there a byte swapping function?

A2: After the firmware version 1.5 of GW-7472, the utility supports the "Byte Order Setting" as shown in the following figure.

| 🔏 Configuration                                                                                        |                                                          |                                                                                                    |                                                                                                    |                        |                                                         |                                                                                                    |                                                                                             |                                                                                            |
|----------------------------------------------------------------------------------------------------|----------------------------------------------------------|----------------------------------------------------------------------------------------------------|----------------------------------------------------------------------------------------------------|------------------------|---------------------------------------------------------|----------------------------------------------------------------------------------------------------|---------------------------------------------------------------------------------------------|--------------------------------------------------------------------------------------------|
| Network Settings<br>MAC Address<br>Address Type<br>Static IP Address<br>Subnet Mask<br>Default Gateway | 00-0D-E0<br>Static IP<br>192 1668<br>255 255<br>192 1668 | 0-90-00-02<br>3 22 35<br>5 0 0<br>3 0 1                                                              | MBR TU Port Sett<br>Baud Rate (bps):<br>Data Bits (bit):<br>Parity:<br>Stop Bits (bit):<br>Byte Order Setting<br>O High (Low | 9600<br>8<br>None<br>1 | V<br>V<br>V<br>V                                        | MBTCP Server Solution         Server Solution           Server IP         19           No.         192           1         192           2         192           3         192           4         192 | etting<br>2 168<br>1P2 IP<br>168 255<br>168 255<br>168 255<br>168 255<br>168 255<br>168 255 | Confirm<br>0 0<br>1 IP0<br>5 2<br>5 3<br>5 4<br>5 5<br>5 6                                 |
| Modbus Request C<br>Device Options<br>Function Code<br>ID (dec)<br>Count (dec)<br>Start Address (de    | Command<br>RTU<br>FC3 R<br>4<br>3<br>158                 | <ul> <li>ead multi-registers (</li> <li>(1~247)</li> <li>(1~120 words)</li> <li>(0~65535)</li> </ul> | 4xxxx ) for AO                                                                                                    | ~                      | Command In<br>Total Input<br>Total Output<br>Command In | Add D<br>fo<br>(T->O) 6<br>(O->T) 6<br>terval 1000                                                                                                    | elete<br>(bytes)<br>(bytes)<br>(ms)                                                         | Setting Files Management<br>Load Save<br>File File<br>Firmware Version:<br>2012/10/16 v2.2 |
| Devi                                                                                                   | ce II                                                    | D Function Code                                                                                      | e Start Address                                                                                                    | Count                  | Туре                                                    | EIP Input Address<br>(byte)                                                                                                    | EIP Out<br>(byte)                                                                           |                                                                                            |
| ► 1 RTU                                                                                                | 4                                                        | 3                                                                                                    | 158                                                                                                    | 3                      | AO Words                                                | 0~5                                                                                                    | NA                                                                                          |                                                                                            |
| 2 RTU                                                                                                  | 4                                                        | 16                                                                                                   | 152                                                                                                    | 3                      | AO Words                                                | NA                                                                                                    | 0~5                                                                                         |                                                                                            |
| <                                                                                                    |                                                          |                                                                                                    |                                                                                                    |                        |                                                         |                                                                                                    | >                                                                                           |                                                                                            |

# Q3 : How to make a Class1 connection with the GW-7472 Utility Diagnostic window?

A3 : Configure the total output/input size in the "Forward Open Class1 Behavior" on the Diagnostic window. Please notice that the total input/output size on the Diagnostic window and the total input/output size on the Configuration window must be the same. Then, you can click "Class1" button to make a Class1 connection on the Diagnostic window.

#### Diagnostic (192.168.22.35) Forward Open Class 1 Behavior Service Code(hex) E UCMM Class Code(hex) 4 Instance ID(hex) 64 Class1 Instance ID(hex) 1 Attribute ID(hex) 1 O->T Point(hex) 66 T->O Point(hex) 65 DisConnect Request Data(hex) O->T Size(dec) T->O Size(dec) 0 1 2 3 4 5 6 7 8 9 10 11 12 13 14 Output Count RPI(dec) 300 Updata Output 1 ms 11 22 0 1 0 1 2 3 4 6 | 7 | 8 | 9 | 10 | 11 | 12 | 13 | 14 | 🔨 2 0 00 FF 1 2 Response Message 3 Common Industrial Protocol 4 0\_to\_T API: 300ms(0x493E0) ^ 5 T\_to\_0 API: 300ms(0x493E0) 6 Application Reply Size: O(words) 7 Reserved: 0x00 8 Application Reply: ¥ 1 Input Count Common Packet | 5 0 | 1 2 3 14 7 8 9 | 10 | 11 | 12 | 13 | 14 | 📥 Item Count: 2 ~ 0 00 FF 00 80 75 30 Address Type ID: 0x8002 1 Address Length: 8(byte) 2 Connection Identifier: 0x4AF3F5BF 3 Sequence Number: 128 4 Data Type ID: OxBl 5 Data Length: 8 Sequence Count: 1 6 7 8 Modbus TCP Server Status TCP No.2 TCP No.3 TCP No.5 TCP No.0 TCP No.1 TCP No.4 TCP No.6 TCP No.7 CP No.8 TCP No.9 Modbus Request Command Add Delete Device Options RTU ¥ Command Info Function Code FC3 Read multi-registers (4xxxx) for AO ¥ Total Input (T->O) (bytes) 6 ID (dec) $(1 \sim 247)$ 4 Total Output (O->T) 6 (bytes) Count (dec) (1~120 words) 3 Command Interval 1000 (ms) Start Address (dec) 158 (0~65535) EIP Input Address EIP Out Device ID Function Code Start Address Count Туре (byte) (byte) 3 Þ 1 RTU 3 158 AO Words 0~5 4 NA 2 RTU 4 16 152 3 AO Words NA 0~5

# Q4 : Why did the pop-up message "FW Version Error" be shown after I run the new version Utility?

A4 : The utility of version 2.0 and later only supports the firmware version 2.0 and the after. Please go to the product page of the GW-7472 to get the new firmware and update the module. The firmware

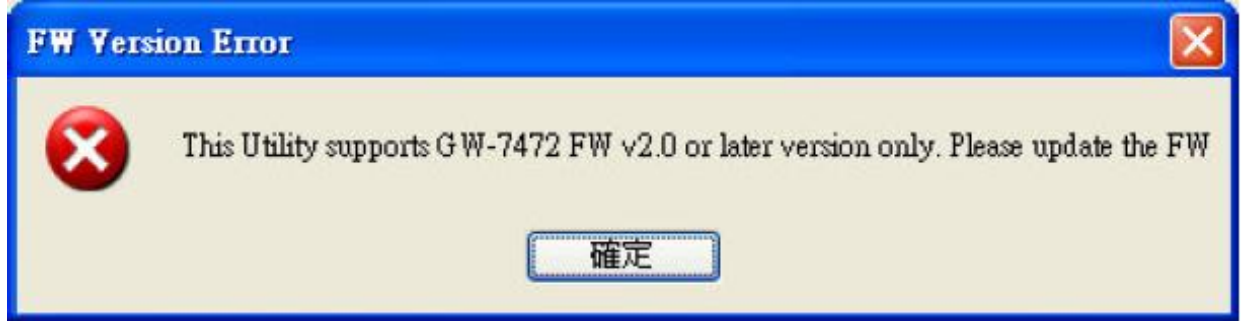

Please follow our steps to update the firmware :

Step1 : We provide two ways to check MAC address.

(a) Use v1.X GW-7472 Utility configuration window to find out your MAC address on the top of "Network Settings".

| Network S   | ettings | -           |         | _          | Firmwar     | e Version: | 2012 | 2/1/17 v1.5                 | Undate                       |
|-------------|---------|-------------|---------|------------|-------------|------------|------|-----------------------------|------------------------------|
| MAC Ad      | dress   | 00-0D-E0    | -80-00- | -20        | Port Settin | igs        |      |                             | Settings                     |
| Address     | Туре    | Static IP   |         | <b>~</b>   | Baud Rat    | e (bps):   | 1152 | 00 🖌                        |                              |
| Static IP A | ddress. | 192 168     | 255     | 1          | Data Bits   | (bit):     | 8    | ~                           |                              |
| Subnet 1    | víask   | 255 255     | 0       | 0          | Pari        | ty:        | None | ~                           |                              |
| Default Ga  | ateway  | 192 168     | 0       | 1          | Stop Bits   | : (bit):   | 1    | ~                           | Exit                         |
|             | ID      | Function Co | ode Sta | rt Address | Count       | Туре       |      | EIP Input Address<br>(byte) | EIP Output Address<br>(byte) |
| ▶ 1         | 1       | 2           | 0       |            | 16          | DI Bits    |      | 0~1                         | NA                           |
| 2           | 2       | 15          | 0       |            | 16          | DO Bits    |      | NA                          | 0~1                          |
|             |         |             |         |            |             |            |      |                             |                              |

(b)In another way, you can get your MAC address from the ARP list. Follow the "[Start Menu]  $\rightarrow$  [Run]  $\rightarrow$  [cmd]" to open the command window and check GW-7472 IP address through Ping command (e.g. ping 192.168.255.1). Then, you could get the ARP list through ARP command (e.g. arp -a). Finally, you`ll get the MAC address is shown below.

| C:\WINDOWS\system32\c                                                                                 | md.exe                                                                                               |                                                     | _ 🗆 | × |
|----------------------------------------------------------------------------------------------------|----------------------------------------------------------------------------------------------------|-----------------------------------------------------|-----|---|
| C:∖>ping 192.168.255.                                                                                 | 1                                                                                                    |                                                     |     | 1 |
| Pinging 192.168.255.1                                                                                 | with 32 bytes of data                                                                                | :                                                   |     |   |
| Reply from 192.168.25<br>Reply from 192.168.25<br>Reply from 192.168.25<br>Reply from 192.168.25      | 5.1: bytes=32 time<1ms<br>5.1: bytes=32 time<1ms<br>5.1: bytes=32 time<1ms<br>5.1: bytes=32 time<1ms | TTL=255<br>TTL=255<br>TTL=255<br>TTL=255<br>TTL=255 |     |   |
| Ping statistics for 1<br>Packets: Sent = 4<br>Approximate round tri<br>Minimum = Oms, Ma              | 92.168.255.1:<br>, Received = 4, Lost =<br>p times in milli-secon<br>ximum = Øms, Average =          | 0 (0% loss)<br>ds:<br>0ms                           | P.  |   |
| C: \>arp -a                                                                                           |                                                                                                    |                                                     |     |   |
| Interface: 192.168.22<br>Internet Address<br>192.168.0.101<br>192.168.0.254<br>192.168.255.1<br>C: \> | .2 0x2<br>Physical Address<br>1c-6f-65-88-b9-73<br>00-19-ch-08-50-70<br>00-0d-e0-80-00-20            | Type<br>dynamic<br>dynamic<br>dynamic               |     |   |
| 0. 0                                                                                                  |                                                                                                    |                                                     |     | - |

Step2 : Follow these steps "[Main Menu] $\rightarrow$ [Device] $\rightarrow$ [Download]" to open the FW download window. Key in the MAC address we found in Step1, and an available IP address on this window. Select the firmware file (e.g. GW7472\_v2.dat) to download.

| 🎾 Firmware I | Downloa | ıd       |      |        |      |
|--------------|---------|----------|------|--------|------|
| Available IP | 192     | 168      | 255  | 1      |      |
| MAC Address  | 00      | OD EO    | 80   | 00     | 20   |
| File         | D:\Et   | herNet_I | P\GW | Select | File |
|              |         |          |      | Down   | load |

Step3 : After downloading the firmware, please check the Utility whether the version is V2.0 or not on the Main Menu.

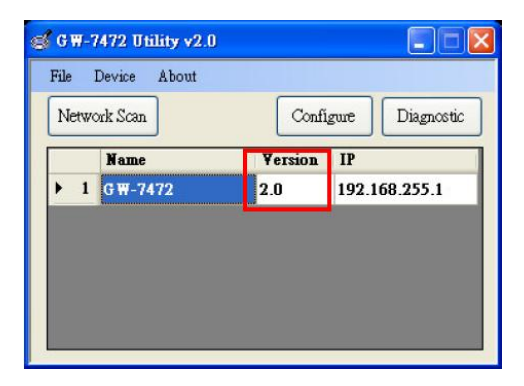

# Q5: How to connect to the Allen-Bradley PLC?

A5 : It is tested and confirmed that the GW-7472 can be connected to the Allen-Bradley<sup>™</sup> ControlLogix Logix 5563 through the 1756-ENBT ControlLogix EtherNet/IP Module successfully. The configuration software is RSLogix 5000. Please follow the steps below: (a)Add a new Module and select ETHERNET-MODULE.

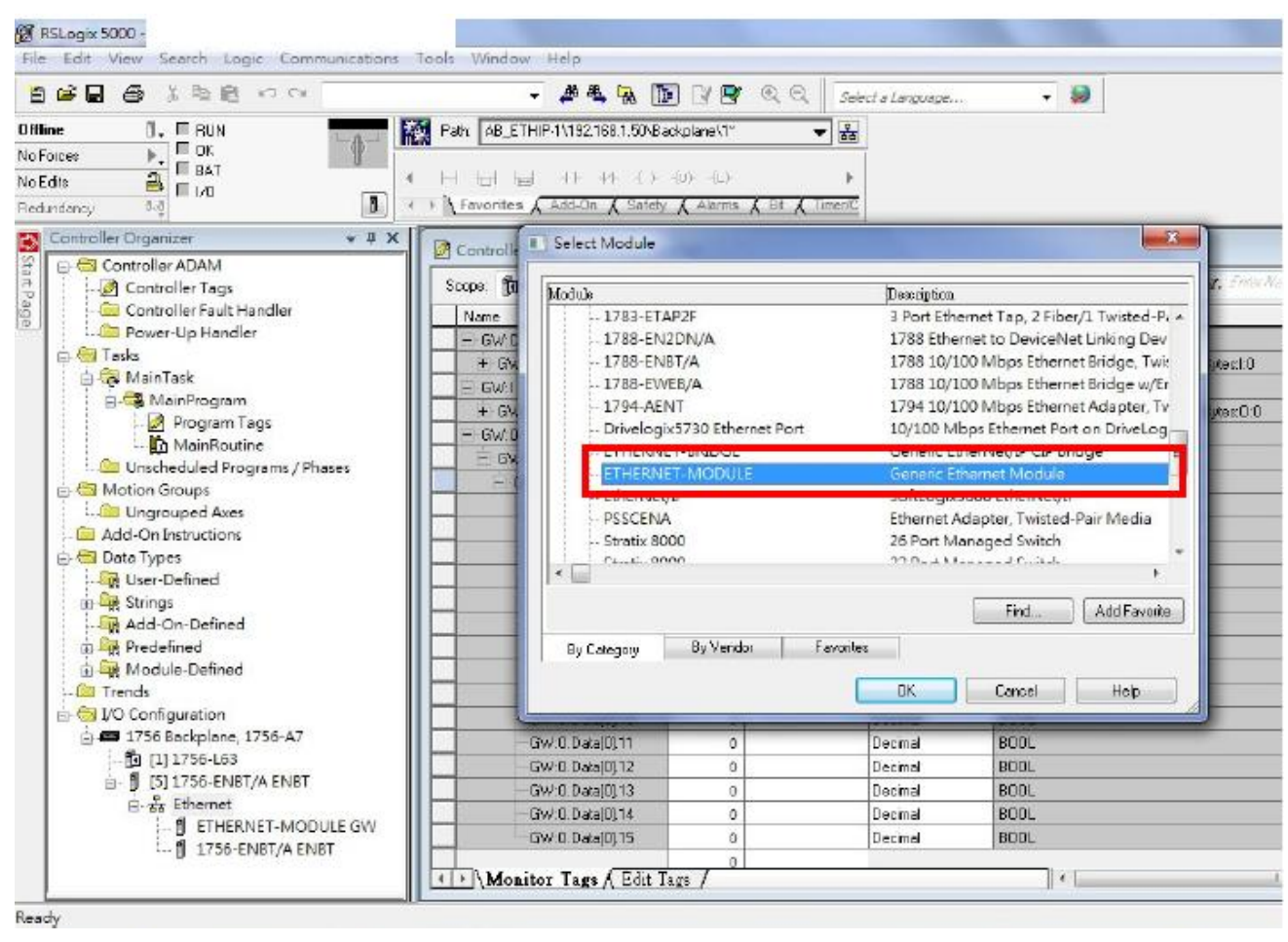

(b)Configure the "Module Properties" window. Please notice that the total input size on the Module Properties window and the total input size on the GW-7472 Utility must be the same. Also, the total output size on the Module Properties window and the total output size on the GW-7472 Utility must be the same.

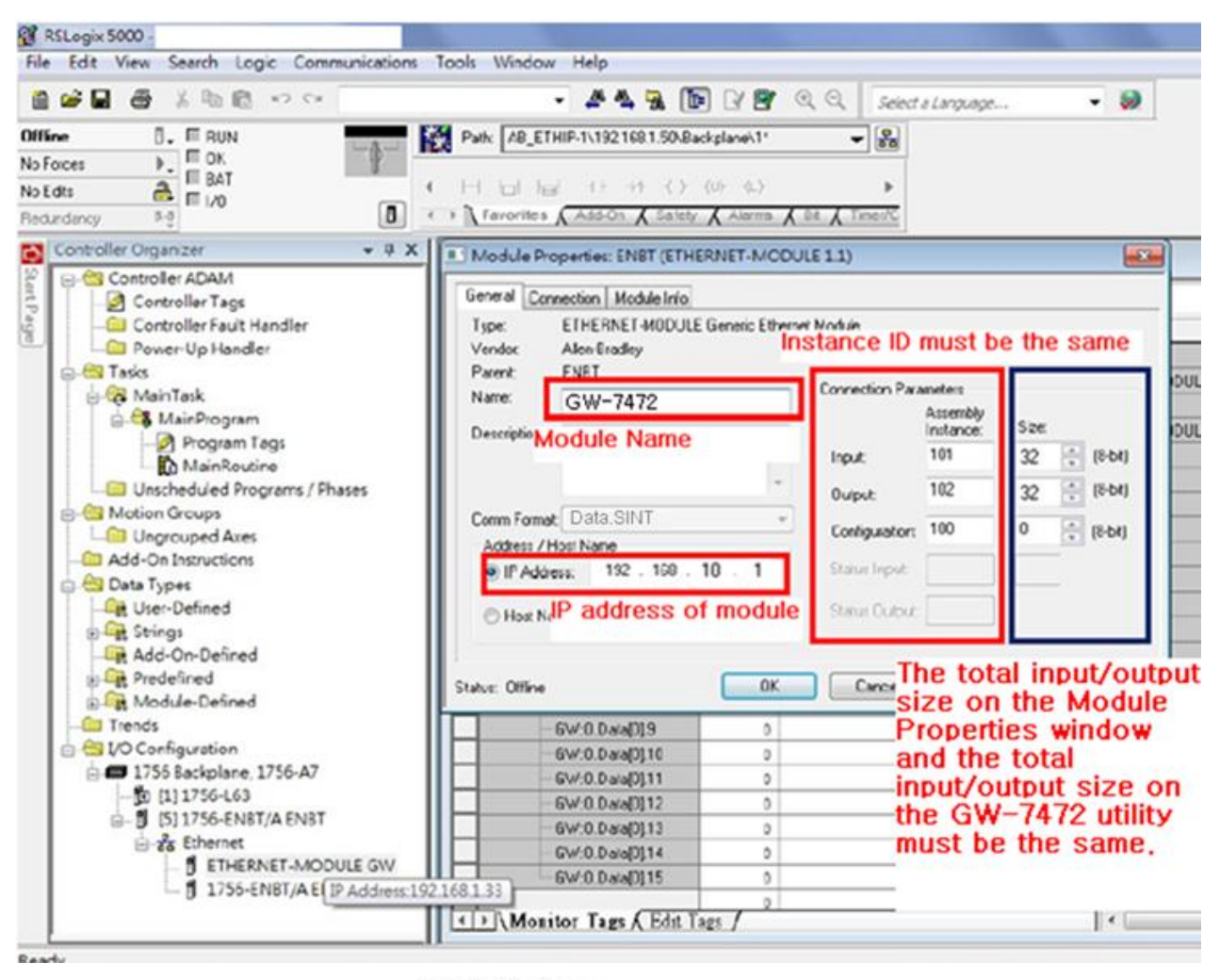

PLC Setting

| ew Module                                                     |                                                                      |                                                                              |                                     |                                              |                                                                             |                                                  |         |                                                               |                                                                                  |                              |                                                                 |
|---------------------------------------------------------------|----------------------------------------------------------------------|------------------------------------------------------------------------------|-------------------------------------|----------------------------------------------|-----------------------------------------------------------------------------|--------------------------------------------------|---------|---------------------------------------------------------------|----------------------------------------------------------------------------------|------------------------------|-----------------------------------------------------------------|
| Type: ETHERNET-MODU<br>Vendor: Allen-Bradley<br>Parent: ETH 8 |                                                                      |                                                                              | ULE Ger                             | veric Eth                                    | ernet Module                                                                |                                                  |         |                                                               |                                                                                  |                              |                                                                 |
| Name:                                                         | GW-7                                                                 | 72                                                                           |                                     |                                              | Connec                                                                      | tion Parame                                      | ters    |                                                               |                                                                                  |                              |                                                                 |
| Description                                                   |                                                                      |                                                                              |                                     | -                                            | ā                                                                           | In                                               | itance: | Size:                                                         |                                                                                  |                              |                                                                 |
|                                                               |                                                                      |                                                                              |                                     |                                              | Input                                                                       | 1                                                | 01      | 32 3 18                                                       | 8-bit                                                                            |                              |                                                                 |
|                                                               | <u></u>                                                              |                                                                              |                                     | 3                                            | Outpu                                                                       | £ 10                                             |         | 32 3 18                                                       | B-ball                                                                           |                              |                                                                 |
| Comm Format                                                   | Data -                                                               | SINT                                                                         |                                     |                                              | Config                                                                      | puration: 10                                     | DOI DO  | 0 C (                                                         | B-bit)                                                                           |                              |                                                                 |
| Address / H                                                   | ost Nan                                                              | e<br>192 [168                                                                | 10                                  | 1                                            | Statu                                                                       | Inout                                            | -       |                                                               |                                                                                  |                              |                                                                 |
| On Houre                                                      | -                                                                    |                                                                              |                                     |                                              |                                                                             |                                                  |         |                                                               |                                                                                  |                              |                                                                 |
|                                                               | nin'                                                                 |                                                                              |                                     |                                              | Statut                                                                      | Output _                                         |         | - A.,                                                         |                                                                                  |                              |                                                                 |
| O Host Nar                                                    | le Piope                                                             | rties                                                                        |                                     |                                              |                                                                             | ОК                                               | Cance   |                                                               | eb                                                                               |                              |                                                                 |
| O Host Nat                                                    | le Piope                                                             | rles                                                                         |                                     | GW                                           | -7472 U                                                                     | ok Jtility                                       | Cance   |                                                               | eb                                                                               |                              |                                                                 |
| O Host Nat                                                    | de Prope                                                             | rties<br>equest Com                                                          | mend                                | GW                                           | -7472 (                                                                     | ok Jtility                                       | Cance   |                                                               | eb                                                                               |                              |                                                                 |
| O Host Nat                                                    | e Prope<br>odbus R<br>Device C                                       | rties<br>equest Com                                                          | mand<br>RTU                         | GW                                           | -7472 (                                                                     | ok Jtility                                       | Cance   |                                                               | eb<br>dd                                                                         |                              | eloto                                                           |
| O Host Nat                                                    | e Picpe<br>odbus R<br>Device C<br>Punction                           | rties<br>equest Com<br>iptions<br>Code                                       | mand<br>RTU<br>PC16                 | GW-                                          | -7472 U                                                                     | OK<br>Jtility<br>xxx) for AO                     | Cance   | Commer                                                        | elo<br>dd<br>si Info                                                             |                              | elete                                                           |
| O Host Nat                                                    | odbus R<br>Device C<br>Function<br>ID (dec)                          | rties<br>equest Com<br>Iptions<br>Code                                       | RTU<br>RTU<br>PC16                  | GW-<br>Wate ma                               | -7472 (<br>di-register (4x<br>247)                                          | OK<br>Jtility<br>xxx) for AO                     | Cance   | Commer<br>Total Ing                                           | eb<br>dd<br>sd Info<br>put (T-2)                                                 | D                            | elete<br>(bytes)                                                |
| O Host Nat                                                    | odbus R<br>Device C<br>Punction<br>ID (dec)<br>Count (d              | rties<br>equest Com<br>ptions<br>Code<br>ec)                                 | RTU<br>RTU<br>PC16<br>1<br>16       | GW-<br>Write mu<br>(1-<br>(1-                | -7472 U<br>25-registers (4x<br>247)<br>120 words)                           | OK<br>Jtility<br>xxxx) for AO                    | Cance   | Comman<br>Total Ing<br>Total Ou                               | eb<br>dd<br>dd Info<br>put (T-2)<br>stput (t->T)                                 | 232<br>32                    | elete<br>(bytes)                                                |
| O Host Nar                                                    | odbus R<br>Device C<br>Function<br>ID (dec)<br>Count (d              | rties<br>equest Com<br>ptions<br>Code<br>ec)<br>tress (dec)                  | mand<br>RTU<br>PC16<br>1<br>16<br>0 | GW-                                          | -7472 U<br>db-orginten (4x<br>247)<br>-120 words)<br>65535)                 | OK<br>Jtility<br>XXXX Jor AO                     | Cance   | Commer<br>Total Ou<br>Commer                                  | dd<br>dd Info<br>put (T-2)<br>stput (R>T)<br>ad Interval                         | 232<br>32<br>1000            | elete<br>(bytes)<br>(bytes)<br>(ms)                             |
| O Host Nar                                                    | odbus R<br>Device C<br>Function<br>ID (dec)<br>Count (d<br>Start Add | equest Com<br>ptions<br>Code<br>ec)<br>Izess (dec)<br>Device                 | RTU<br>RTU<br>PC16<br>1<br>16<br>0  | GW-<br>Write mo<br>(1-<br>(1-<br>(0-<br>D Fr | -7472 U<br>ds-registen (4x<br>247)<br>-120 words)<br>65535)<br>maction Code | OK<br>Jtility<br>xxxx) for AO<br>Start Addan     | Cance   | Comman<br>Total Ing<br>Total Ou<br>Comman                     | dd<br>dd Info<br>put (T-3)<br>atput (t->T)<br>ad Interval<br>EIP Input<br>(byte) | 232<br>32<br>1000<br>Address | elete<br>(bytes)<br>(ms)<br>EIP Ou<br>(byte)                    |
| O Host Nar                                                    | e Prope<br>odbus R<br>Device C<br>Punction<br>ID (dec)<br>Start Add  | rties<br>equest Com<br>ptions<br>Code<br>ec)<br>Izess (dec)<br>Device<br>RTU | RTU<br>RTU<br>PC16<br>1<br>16<br>0  | GW-<br>Wate and<br>0<br>0<br>0<br>0<br>16    | -7472 U<br>th-registen (4x<br>247)<br>-120 words)<br>65535)<br>unction Code | OK<br>Jtility<br>XXXX Jor AO<br>Start Addar<br>0 | Cance   | Commer<br>Total Ing<br>Total Ou<br>Commer<br>Type<br>AO Worts | elp<br>dd<br>ad Info<br>put (T->1)<br>d Interval<br>EIP Input<br>(byte)<br>NA    | 232<br>32<br>1000<br>Address | elete<br>(bytes)<br>(bytes)<br>(ms)<br>EIP Ou<br>(byte)<br>0-31 |

### **Q6**: How to check the connections between the GW-7472 and the Modbus devices ?

A6 : Open the GW-7472 Utility Diagnostic window, and set the UCMM values (Service = E, Class Code = 4, Instance ID = 67, Attribute ID = 3), as shown in the figure below. Click "Class3" to start the connection. If the devices have been connected and receive the information from Modbus devices, the "common packet" will show "00". If GW-7472 couldn`t receive the information from a Modbus devices, the "common packet" will show "06". The status table is shown below, and it could be found in the GW-7472 manual on page 47.

| Service = E , Class Code = 4 , Instance ID<br>= 67 , Attribute ID = 3                               |                                                |
|----------------------------------------------------------------------------------------------------|------------------------------------------------|
|                                                                                                    |                                                |
| biagnostic (192.168.22.17)                                                                          |                                                |
|                                                                                                    | Ronward Onen Clare 1 Behavior                  |
| Service Code (hex) S Class Code (hex) 4 UCMM Class3                                                 | Class Code (hex) 4 Instance ID (hex) 64 Class1 |
| Instance ID(hex) 67 Attribute ID(hex) 3 DisConnect                                                  | O->T Point(hex) 66 T->O Point(hex) 65          |
| Request Data(hex)         Data Size(dec)         2         I         II(dec)         300         ms | O->T Size(dec) 4 T->O Size(dec) 4              |
|                                                                                                    | Output Count 0 RPI(dec) 300 ms Updata Output   |
|                                                                                                    |                                                |
| 3                                                                                                   |                                                |
| Response Message<br>Common Industrial Protocol                                                      |                                                |
| Originator Vendor ID: 0xBB                                                                          |                                                |
| Application Reply Size: O(words)<br>Reserved: 0x00                                                  |                                                |
| Application Reply:                                                                                  |                                                |
| Common Packet                                                                                       | Input Count 0                                  |
| Sequence Count: 190                                                                                 |                                                |
|                                                                                                    |                                                |
|                                                                                                    |                                                |
|                                                                                                    |                                                |
|                                                                                                    |                                                |
| Modbus TCP Server Satus                                                                             |                                                |
| TCP NO.U TCP NO.1 TCP NO.2 TCP NO.3 TCP NO.4                                                        | ICP NO.5 ICP NO.5 ICP NO.7 ICP NO.8 ICP NO.9   |
|                                                                                                    |                                                |

| Command Status<br>(in hex) | Explanation                  |
|----------------------------|------------------------------|
| 00                         | No Error                     |
| 01                         | Illegal device ID            |
| 02                         | Illegal function code        |
| 03                         | Illegal data address         |
| 04                         | Receiving an Invalid command |
| 05                         | CRC checking error           |
| 06                         | Timeout error occurred       |

10

### **Q7: How can I check the wire connections**?

A7:There are 4-wire RS-422 wiring and 2-wire RS-485 wiring. The wire connection interface is shown below.

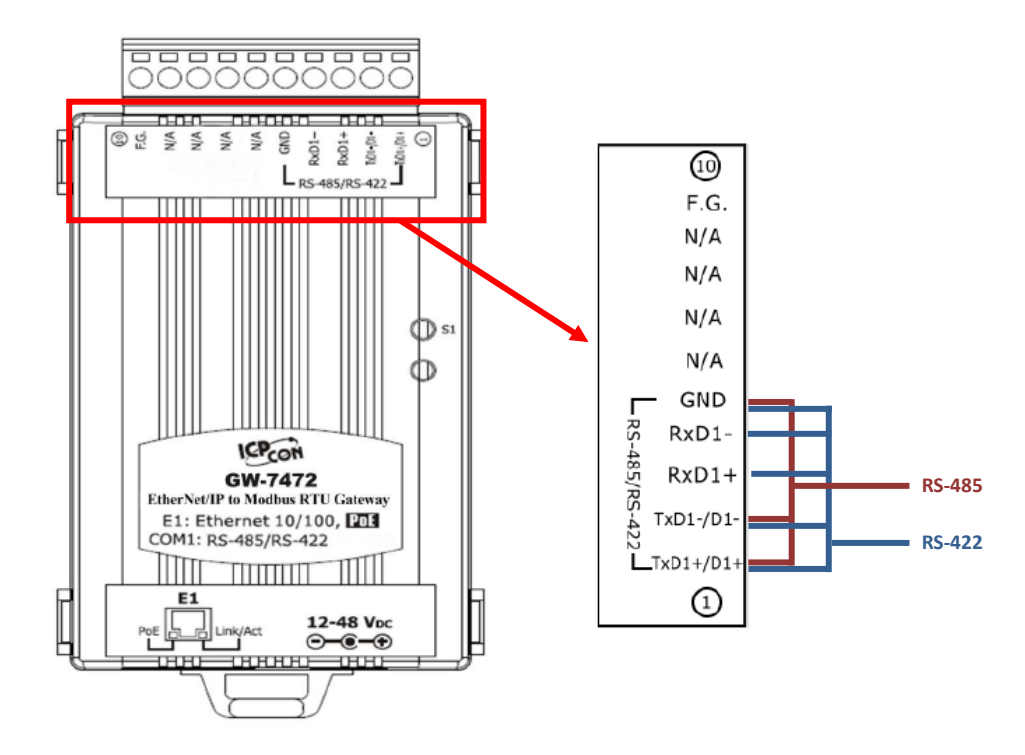

The wire connections between Modbus masters and Modbus slaves must be follow the figure we show below. For non-isolated RS-422/485 ports, you should connect all signal grounds of RS-422/485 devices together. This reduces common-mode voltage between devices.

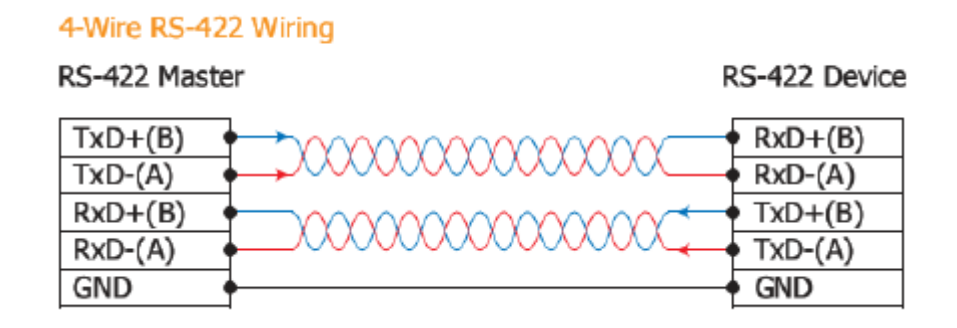

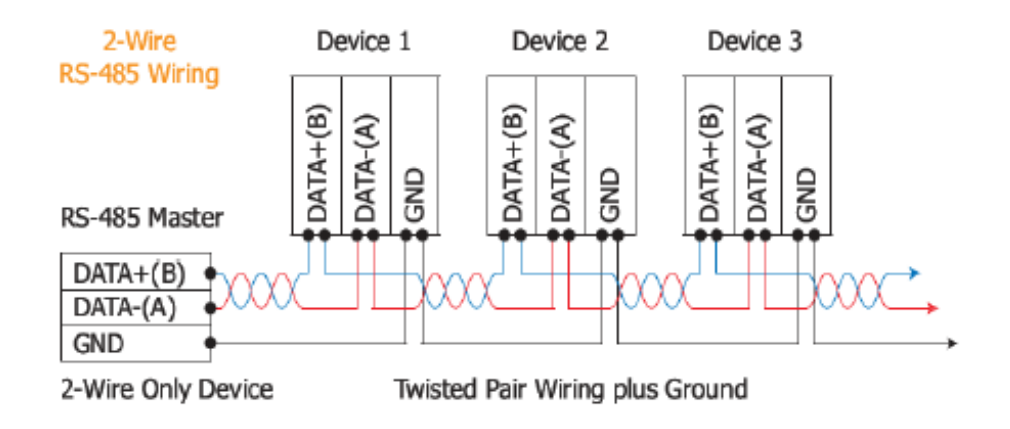

### Q8:How to set up the GW-7472 for Modbus TCP?

A8:In the GW-7472 configuration window, please change the "Device Options" to be "TCP No.0" in the "Modbus Request Command" and fill out the Modbus device settings you want to connect with. Then, set the Server IP in the "MBTCP Server Setting". Please notice that the total input/output size on the Diagnostic window and the total input/output size on the configuration window must be the same. The example settings are shown below.

| A Configuration                                                                                        |                                                                   |                                                         |                                                                                                    |                          |                                                         |                                                                                              |                                                                                                    |                                                                    |                                             |
|----------------------------------------------------------------------------------------------------|-------------------------------------------------------------------|---------------------------------------------------------|----------------------------------------------------------------------------------------------------|--------------------------|---------------------------------------------------------|----------------------------------------------------------------------------------------------|----------------------------------------------------------------------------------------------------|--------------------------------------------------------------------|---------------------------------------------|
| Network Settings<br>MAC Address<br>Address Type<br>Static IP Address<br>Subnet Mask<br>Default Gateway | 00-0D-E0-90-<br>Static IP<br>192 168 22<br>255 255 0<br>192 168 0 | 00-02<br>2 34<br>0<br>254                               | MER TU Port Settin<br>Baud Rate (bps):<br>Data Bits (bit):<br>Parity:<br>Stop Bits (bit):<br>Byte Order Setting<br>O High I Low | 115200<br>8<br>None<br>1 | Low I High                                              | MBTCP Server S<br>Server No. Se<br>Server IP 19<br>0 192<br>1 192<br>2 192<br>3 192<br>4 192 | Setting           rver 0            92         168           112         111           168         22           168         255           168         255           168         255           168         255 | Confirm<br>22 70<br>70<br>71<br>72<br>4<br>5<br>6 V                | Update<br>Settings<br>and<br>Reboot<br>Exit |
| Modbus Request C<br>Device Options<br>Function Code<br>ID (dec)<br>Count (dec)<br>Start Address (de    | Command<br>TCP No.0 ✓<br>FC3 Read m<br>1 (<br>8 (<br>c) 0 (       | ulti-registers (4<br>1~247)<br>1~120 words)<br>0~65535) | xxxx ) for AO                                                                                                    | ~                        | Command Ir<br>Total Input<br>Total Output<br>Command Ir | Add []<br>nfo<br>(T->O) 16<br>:(O->T) 0<br>nterval 56                                        | Delete<br>(bytes)<br>(bytes)<br>(ms)                                                                                                    | Setting Files M<br>Load<br>File<br>Firmware Versi<br>2012/10/16 v2 | Save<br>File<br>on:<br>2                    |
| ► 1 TCP                                                                                                | ∾• ID<br>NO.0 1                                                   | Function Code                                           | menbhé tret?                                                                                                    | Count<br>8               | <del>Туре</del><br>AO Words                             | EIP Input Address<br>(byte)<br>0~15                                                          | EIP Out<br>(byte)<br>NA                                                                                                    | 1                                                                  |                                             |
| <                                                                                                    |                                                                   |                                                         | 111                                                                                                    |                          |                                                         |                                                                                              | >                                                                                                    |                                                                    |                                             |

# Q9:How to set up GW-7472 in RSLogix 5000 MSG ladder element ?

A9: If you want to connect to GW-7472 with Get Attribute Single or Set Attribute Single, you can configure MSG ladder element in your routine. Please refer the steps to complete the configurations.

(1) Create input/output tags and input/data data. The data type of tags are "Message". The data type of data are "SINT[...]". Please notice that the size of data array (RSLogix 5000) and the size of I/O length (GW-7472) must be the same.

| ontroller Organizer                                                                                                    | - Ț × Scope: 🛐 io                                                                                                    | opdas 👻                                                                                                    | Show: All Tags                                                                     |                                                                                                    |                                                                |                                             |
|----------------------------------------------------------------------------------------------------|----------------------------------------------------------------------------------------------------|----------------------------------------------------------------------------------------------------|------------------------------------------------------------------------------------|----------------------------------------------------------------------------------------------------|----------------------------------------------------------------|---------------------------------------------|
| Controller icpdas<br>Controller Tags<br>Controller Fault Handler<br>Power-Up Handler<br>Tasks<br>MainTask<br>MainProgram<br>MainProgram<br>Unscheduled Programs / Phases                                                       | Name                                                                                                    | Alia<br>ags<br>lata<br>tags<br>data                                                                                    | IS For Base                                                                        | e Tag Dat<br>MES<br>SIN<br>MES<br>SIN                                                                                                    | a Type<br>SSAGE<br>T[2]<br>SSAGE<br>T[4]                       | Description                                 |
| A Configuration v2.1.1                                                                                                    |                                                                                                    |                                                                                                    |                                                                                    |                                                                                                    |                                                                |                                             |
| Network SettingsMAC Address00-0D-E0-80-00Address TypeStatic IPStatic IP Address19216822Subnet Mask2552550Default Gateway1921680                                                                                                | <ul> <li>MBRTU Port S</li> <li>D-F7</li> <li>Baud Rate (bp</li> <li>Data Bits (bit)</li> <li>72</li> <li>Parity:</li> <li>0</li> <li>Stop Bits (bit)</li> <li>Byte Order Set</li> <li>(•) High   Low</li> </ul> | Settings           0s):         115200           None           ):         1           tting           v         O Low | MBTCP<br>Server<br>Server<br>No.<br>0<br>1<br>2<br>3<br>4                          | Server Setting           No.         Server 0           IP         19           IP3         IP2           IP3         IP2           I92         168           192         168           192         168           192         168           192         168           192         168           192         168           192         168           192         168 | Confirm<br>0 0<br>1 IP0<br>22<br>3 3<br>5 4<br>5 5<br>5 6      | Update<br>Settings<br>and<br>Reboot<br>Exit |
| Modbus Request Command         Device Options       RTU         Function Code       FC16 Write multiple         ID (dec)       1       (1~         Count (dec)       1       (1~         Start Address (dec)       2       (0~ | ulti-registers (4xxxx) for AC<br>247)<br>120 words)<br>65535)                                                                                                    | D C.<br>Ta<br>Ta<br>Ca                                                                                                 | Add<br>mmand Info<br>tal Input (T->O) 2<br>tal Output (O->T) 4<br>mmand Interval 1 | Delete<br>(bytes)<br>(bytes)<br>00 (ms)                                                                                                    | Setting Files<br>Load<br>File<br>Firmware Ver<br>2012/5/3 v2.3 | Management<br>Save<br>File                  |
| Device ID Fu                                                                                                    | unction Code Start Addres                                                                                                    | s Count Type                                                                                                    | EIP Input .<br>(byte)                                                              | Address EIP Out<br>(byte)                                                                                                    |                                                                |                                             |
| I       RTU       I       4         2       RTU       1       16         3       RTU       1       16                                                                                                    | 0<br>0<br>2                                                                                                    | 1 AI W                                                                                                    | ords 0~1<br>Jords NA<br>Jords NA                                                   | NA<br>0~1<br>2~3                                                                                                    |                                                                |                                             |
|                                                                                                    |                                                                                                    |                                                                                                    |                                                                                    |                                                                                                    |                                                                |                                             |

# (2) Add a new routine.

| New Routine             |                     | -      |   | x      |
|-------------------------|---------------------|--------|---|--------|
| <u>N</u> ame:           | GW7472_de           | moj    |   | ОК     |
| Description:            |                     |        | * | Cancel |
|                         |                     |        | - |        |
| <u>Т</u> уре:           | 🗎 Ladder D          | iagram | • | Help   |
| In Program<br>or Phase: | 🕞 MainProg          | Iram   | • |        |
|                         | <u>A</u> ssignment: | 🚹 Main | • |        |
| Den Rou                 | Itine               |        |   |        |

(3) Add MSG element in your ladder and select "input\_tags".

| Message<br>Message C   | MSG<br>Control input_tags -<br>Show: MESSAGE           |              |
|------------------------|--------------------------------------------------------|--------------|
| Name                   | E Data Type                                            | Descriptio 🔺 |
| I → input_tags         | MESSAGE                                                |              |
| ¶ <u></u> .output_tags | Name: input_tags<br>Data Type: MESSAGE<br>Description: |              |
| Controller<br>Program  |                                                        |              |

Configure the Message Configuration. here we have to select the "Service Type" of "Get Attribute Single". To fill in the "Class" as 4, "Instance" as 101 and "Attribute" 3. In the "Destination" dropdown box select the "input\_data".

| Message Co<br>Configuratio<br>Message                                                  | nfiguration - inp<br>on* Communication<br>Type: CIP | ut_tags<br>on Tag<br>Generic               | •                                                                                     |                                       |
|----------------------------------------------------------------------------------------|-----------------------------------------------------|--------------------------------------------|---------------------------------------------------------------------------------------|---------------------------------------|
| Service<br>Type:<br>Ser <u>v</u> ice<br>Code:<br><u>I</u> nstance:                     | Get Attribute Sing<br>e (Hex) <u>C</u><br>101 A     | gle   Class: 4 (Hex) Attribute: 3 (Hex)    | <u>S</u> ource Element:<br>Source L <u>e</u> ngth:<br><u>D</u> estination<br>Element: | v (Bytes)<br>iinput_data v<br>New Tag |
| <ul> <li>Enable</li> <li>Error Co</li> <li>Error Path:</li> <li>Error Text:</li> </ul> | ⊖ Enable Wait<br>de: E                              | ting O Start<br>Extended Error Code:<br>OK | <ul> <li>Done</li> <li>Cancel</li> </ul>                                              | Done Length: 0 Timed Out  Apply Help  |

Next select the "Communication" tab, first click on the "Browse" button. This will bring up a new window; here select the Ethernet module in the PLC and click OK. Now the name of the Ethernet module should be filled in at the "Path", here we also have to fill in the full path to GW-7472 (in this example GW-7472 have the IPaddress of 192.168.22.72). After the name of the Ethernet module in the PLC, add a comma, a space, and a 2, this indicates that the message should be routed out on Ethernet. Following the 2 add a comma, a space, and the IP-address to GW-7472, here 192.168.22.72. This is everything that has to be done here, click on OK.

| Message Configuration - input_tags                                                                                                    | 23                                                           | s Constant |
|----------------------------------------------------------------------------------------------------|--------------------------------------------------------------|------------|
| Configuration* Communication* Tag                                                                                                    |                                                              |            |
| Path: EN2TR, 2, 192.168.22.72                                                                                                    | Browse                                                       |            |
| EN2TR, 2, 192.168.22.72                                                                                                    | Message Path Browser                                         | X          |
| Communication Method         Image: CIP       DH+       Channel:       M         Image: CIP       Mith       Source Link:       0         Image: Connected       Image: Connected       Image: Connected | Path: EN2TR, 2, 192.168.22.72<br>EN2TR, 2, 192.168.22.72<br> |            |
| ◯ Enable ◯ Enable Waiting ◯ S                                                                                                    |                                                              |            |
| Error Code: Extended Erro Error Path: Error Text:                                                                                                    | OK Cancel                                                    | Help       |

(4) Add MSG element in your ladder and select "Output\_tags".

|   |    |                                       | Message<br>Message | MSG-<br>e<br>Control ( | output_tags | ł |            |   |
|---|----|---------------------------------------|--------------------|------------------------|-------------|---|------------|---|
|   | γ. | Enter Name Filter                     | -                  | Show:                  | MESSAGE     |   |            | • |
|   |    | Name                                  |                    | =8                     | Data Type   |   | Descriptio | * |
| - | 1  | <mark>+</mark> ₋input_tags            |                    |                        | MESSAGE     |   |            |   |
|   | 1  | +_output_tags                         |                    |                        | MESSAGE     |   |            |   |
|   |    |                                       |                    |                        |             |   |            | 4 |
|   |    | <u>C</u> ontroller<br><u>P</u> rogram |                    |                        |             |   |            |   |

Configure the Message Configuration. here we have to select the "Service Type" of "Set Attribute Single". To fill in the "Class" as 4, "Instance" as 102 and "Attribute" 3. For "Source Element" select the "output\_data" tag and the "Source Length" should be 4 bytes. Under "Communication" tab the "Path" should be the same as the one used to read data.

| Message Configuration - output_tags | ×                                     |
|-------------------------------------|---------------------------------------|
| Configuration* Communication* Tag   |                                       |
| Message <u>Type:</u>                | · · · · · · · · · · · · · · · · · · · |
| Set Attribute Single                | Source Element: ouput_data 🗸          |
|                                     | Source L <u>e</u> ngth: 4 🚖 (Bytes)   |
| Code: (Hex) <u>C</u> lass: 4 (Hex)  | Destination 👻                         |
| Instance: 102 Attribute: 3 (Hex)    | Ne <u>w</u> Tag                       |
|                                     |                                       |
| ○ Enable ○ Enable Waiting ○ Start   | O Done Done Length: 0                 |
| O Error Code: Extended Error Code:  | Timed Out 🗲                           |
| Error Text:                         |                                       |
| ОК                                  | Cancel Apply Help                     |

(5) This is a simple example that only will issue one read request, in a normal program some logic have to be added to trigger the instruction again, for more information regarding this issue refer to documentation for RSLogix5000. Now download the program to the PLC and go "Online".

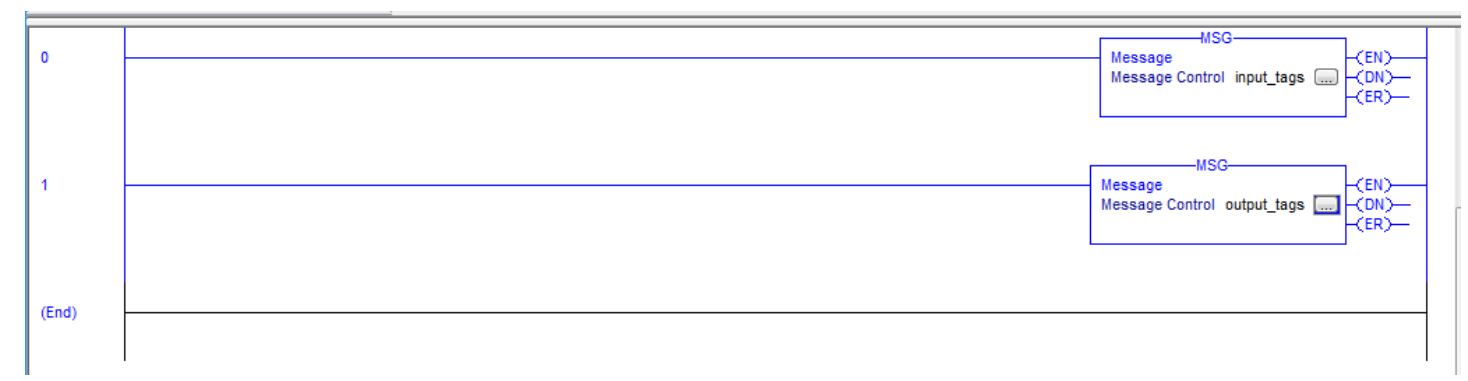

If you want to send Get/Set Attribute Single continuously, you can refer to the ladder below.

| 0     | input_tags.EN  | MSG<br>Message<br>Message Control input_tags ()<br>(EN)<br>(EN)<br>(ER)<br>(ER) |
|-------|----------------|----------------------------------------------------------------------------------------------------|
| 1     | input_tags.EN  | input_tags.EN                                                                                                    |
| 2     | output_tags.EN | MSG                                                                                                    |
| 3     | output_tags.EN | output_tags.EN                                                                                                    |
| (End) |                |                                                                                                    |

# Q10: What is the difference between Utility V2.2.0 and the older version ?

A10: The user interface of GW-7472 Utility V2.2.0 is changed. It is getting easier and friendly. (1) To configure network settings and Modbus command on different label.

| Network Setting      | s N   | lodbus | Comman                              | đ                                  |         |                                  |               |
|----------------------|-------|--------|-------------------------------------|------------------------------------|---------|----------------------------------|---------------|
|                      |       |        | Command 3<br>Command 1              | Format<br>Interval 100             | (ms)    | Byte Order Setting<br>High I Low | S 🔾 Low High  |
|                      |       |        | MBTCP Ser<br>Server No<br>Server IP | ver Setting<br>Server 0<br>192 168 | Confirm | No. IP3 IP<br>0 192 169          | 2 IP1 IP0 ^   |
| Module Informatio    | n     |        |                                     |                                    |         | 2 192 168<br>3 192 168           | 255 4         |
| MAC Address          |       | 00-01  | -E0-80-0                            | D-F7                               |         | 4 192 169                        | 255 6         |
| Total Input (T-      | >0)   | 2      |                                     |                                    |         |                                  |               |
| Total Output (O      | >T)   | 0      |                                     |                                    |         | insut white of the               | ar) for it    |
| Ethernet Settings    |       |        |                                     | 25                                 |         | 47)<br>20 words)                 | Add           |
| Address Type         | Stati | c IP   |                                     | ~                                  |         | 5535)                            | Delate        |
| Static IP Address    | 192   | 16     | 8 22                                | 72                                 |         | oction Code Start /              | Address Count |
| Subnet Mesk          | 255   | 25     | 5 0                                 | 0                                  |         | 0                                | 1             |
| Default Gateway      | 192   | 16     | 8 0                                 | 1                                  |         |                                  | 2             |
| Serial Port Settings |       |        |                                     |                                    |         |                                  | *.            |
| Baud Rate (bps):     | 115   | 200    |                                     | ~                                  |         |                                  |               |
| Data Bits (bit): 8   |       |        |                                     | ~                                  |         |                                  |               |
| Parity:              | Nor   | ie .   |                                     | ~                                  |         |                                  |               |
| Stee Dis Acity       | 2     |        |                                     | ~                                  |         |                                  |               |

(2) To reduce the parameters on Class 1 connections. Just click "Class 1" button to make EtherNet/IP connection with GW-7472.

| s 1 Co | onnec | tion  | Clas   | s 3 C | Conne | ection |           |          |            |              | R       | esponse l | vlessage |            |
|--------|-------|-------|--------|-------|-------|--------|-----------|----------|------------|--------------|---------|-----------|----------|------------|
| naven  | d One | n Cle |        | Baha  | vior  |        | After     | r i      |            |              |         | ommon I   | ndustris | d Protocol |
|        | u opt |       | Class1 | Denta | v101  |        |           |          | DisConnec  | :t           |         |           |          |            |
| Outp   | ut Co | unt   |        | 0     | )     | RPI(   | lec) 300  | ms       | U          | pdata Output |         |           |          |            |
|        | 0     | 1     | 2      | 3     | 4     | 5      | Eonward ( | Dnen Cl  | ass 1 Beha | vior         |         |           |          | Refore     |
| 0      | 00    | 00    |        |       |       |        | TOIWala   | open en  |            | -            |         |           |          | Delore     |
| 1      | _     | 1     |        |       |       |        | Class Co  | de(hex)  | 4          | Instance I   | D(hex)  | 64        |          | Class1     |
| 2      | -     |       |        |       |       |        |           |          |            |              |         | 2.00      | 10       |            |
| 3      | _     |       |        |       | 1     |        | U->T Pos  | int(hex) | 66         | T->O Pon     | nt(hex) | 65        |          | THOMAS     |
|        |       |       | 100    |       |       |        | 0         | 0.5      | [-         | T 00'        |         | -         |          | Disconnect |

(3) Do not fill out the IP and MAC address on Firmware Download window.

| ÿ | Firmware Download |             | × |
|---|-------------------|-------------|---|
|   | File              | Select File |   |
|   | Download          |             |   |